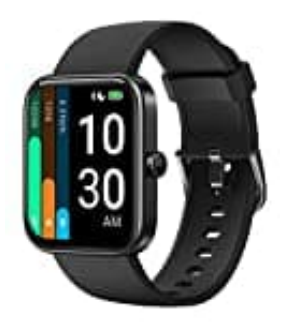

# YAMAY ID206

## Ziffernblatt ändern

Voraussetzung zum Ändern des Ziffernblatts: Die App "VeryFit" muss installiert, mit der Uhr gekoppelt und ein Benutzerkonto muss eingerichtet sein.

1. Klicke in der Hauptübersicht der App auf Zifferblatt-Markt.

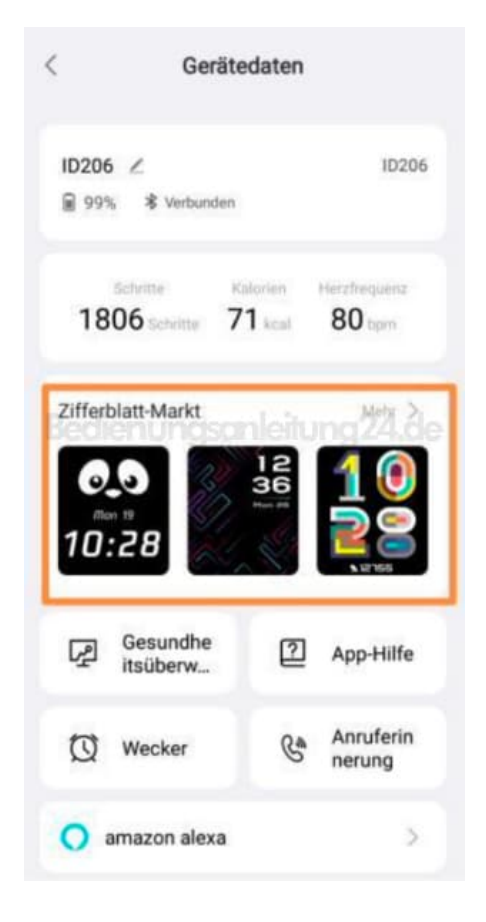

2. (Oder im unteren Menü auf Gerätund dann auf Zifferblatt-Markt)

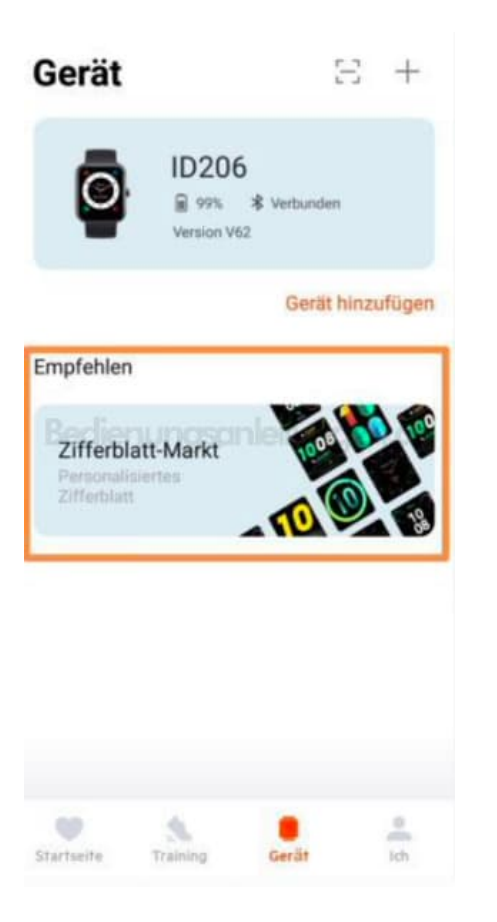

3. Der Zifferblatt-Markt wird geöffnet und ist in folgende Kategorieren aufgeteilt:

#### 4. Neu eingetroffen

Hier werden die neu eingestellten Zifferblätter angezeigt.

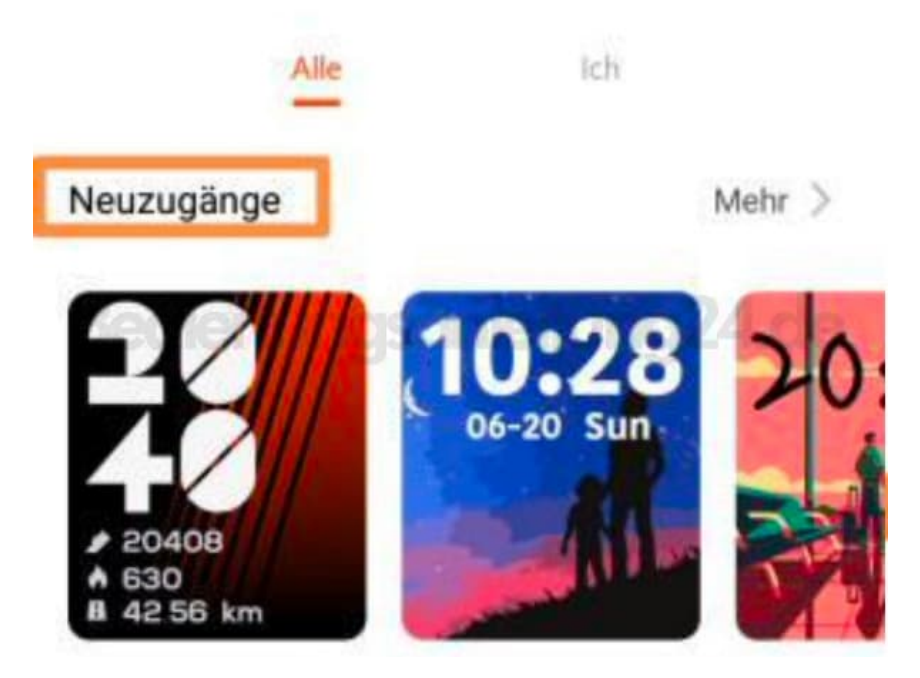

#### 5. Benutzerdefiniert

Hier kannst du dein Ziffernblatt selber anpassen, z. B. die Farben ändern.

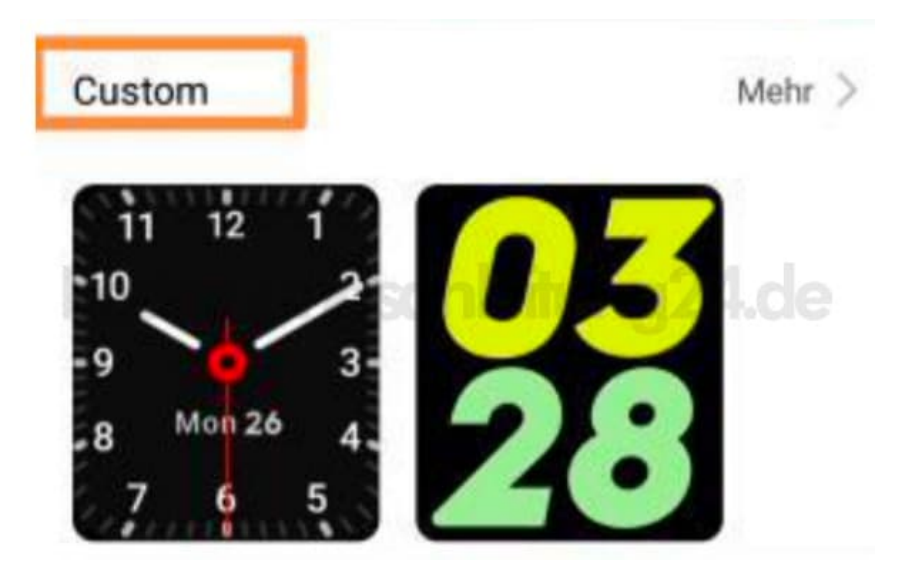

### 6. Festival

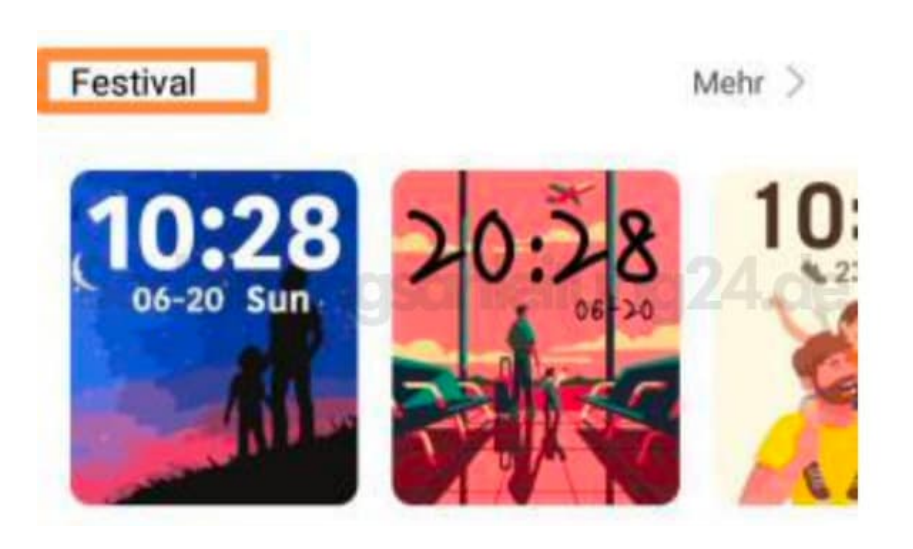

#### 7. Foto

Hier kann ein eigenes Foto als Ziffernblatt ausgesucht und festgelegt werden.

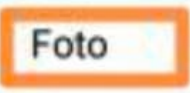

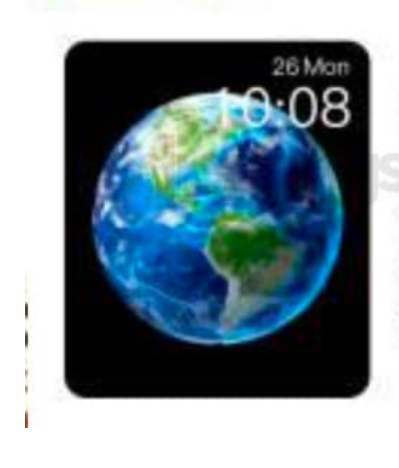

Wählen Sie ein Foto, das Ihnen gefällt und jedes Mal, wenn Sie Ihr Handgelenk heben oder den Bildschirm antippen, erscheint das Foto auf dem Zifferblatt.

8. Wähle das entsprechende Ziffernblatt aus und folge den Anweisungen.